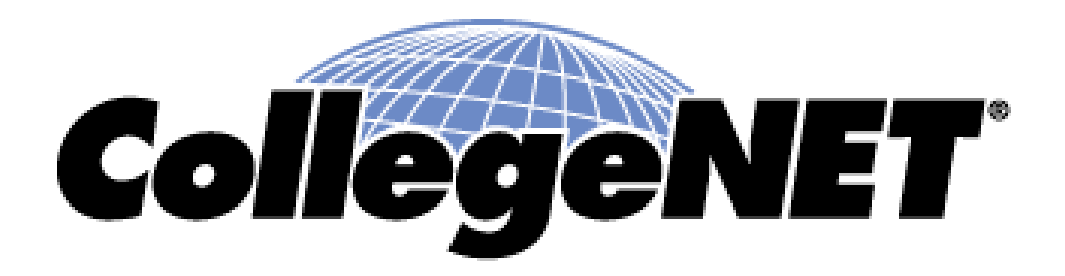

#### **Using 25Live**

Navigating 25Live® Tabs

© 2015 CollegeNET, Inc.

### Home tab

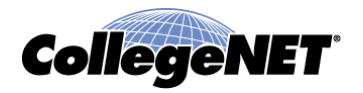

25Live Home tab provides two options for your initial working view of 25Live

| Home Event Creation and Editing | Events | Vications | A Resources | 🗹 Tasks | Reports | ((+ Publisher |          |
|---------------------------------|--------|-----------|-------------|---------|---------|---------------|----------|
|                                 |        |           |             |         |         | ashboard      | Calendar |

- Dashboard is your browser-based desktop for quick access to a variety of 25Live information and functionality
- Calendar provides easy access to pre-defined groups of events happening on dates you specify

## Home Tab - Calendar

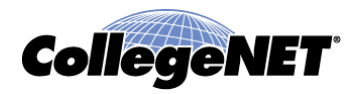

• Calendar Home tab shows event data from your starred objects and searches along with system pre defined searches

|  | 25           | LIVE                                                                                                    | W                                                                                                    | Velcome, <b>Cole, Sarah •</b> Pret                                                                                                    | ferences ■ Sign O                 | ut • Today is Mon Oc                                                | t 27 2014 🕜 Help                                                                                                    |
|--|--------------|----------------------------------------------------------------------------------------------------|----------------------------------------------------------------------------------------------------|----------------------------------------------------------------------------------------------------|-----------------------------------|---------------------------------------------------------------------|----------------------------------------------------------------------------------------------------|
|  | Mome 📝 Ever  | nt Wizard Events                                                                                                   | Justions 4                                                                                                    | 🛦 Resources 🤗 Organiz                                                                                                    | ations 🛛 🖸 Tasks                  | Reports                                                             |                                                                                                    |
|  | Home Message |                                                                                                    |                                                                                                    |                                                                                                    |                                   | Dashbo                                                              | Calendar                                                                                                    |
|  |              |                                                                                                    | Showing: Hot Eve                                                                                                    | ant Dates: 	Mon Oct 27 2                                                                                                    | 014 — Sun Nov 9 20                | 14 🕨 🕜 Refresh (Cur                                                 | rrent as of 12:14pm)                                                                                                    |
|  | Sunday       | Monday                                                                                                    | Tuesday                                                                                                    | Pre-Defined Event Searches                                                                                                    | s ^ Irsday                        | Friday                                                              | Saturday                                                                                                    |
|  | October 20   | S 27<br>2:00PM - 4:00PM<br>A Cappella<br>Performance<br>Performance<br>Performance<br>Parts 300<br>₩ ARTS 301<br>W | 9:00AM - 10:00AM<br>Foreign Film<br>Festival<br>Film Festival<br>WISC BRB<br>2:00PM - 4:00PM<br>A Cappella<br>Performance<br>Performance<br>Performance<br>ARTS 300<br>♥ ARTS 301<br>W | Your Starred Events<br>Events in Your Starred Locations<br>Events in Your Starred Organizati<br>Events using Your Starred Resour<br>Events You Have Requested<br>Events You Are Scheduling<br>Events with Tasks Assigned to You<br><b>Public Location Searches</b><br>Events in General Classrooms<br>Events in Student Center | ons 2:00 PM<br>ry<br>ipes<br>ARTL | 9:00AM - 2:00PM<br>Visionary<br>Landscapes<br>Exhibit<br>T MSC ARTL | November 1<br>6:00 AM - 7:00 AM<br>Contemporary<br>Composers<br>Conference<br>Registration<br>WSC BRA<br>7:00 AM - 9:00 AM<br>Contemporary<br>Composers<br>Conference<br>Morning Rehearsal<br>WSC BRA<br>9:00 AM - 10:30 AM<br>Contemporary<br>Composers<br>Conference<br>Luncheon<br>WSC BRC<br>9:00 AM - 2:00 PM<br>Visionary<br>Landscapes<br>Exhibit |

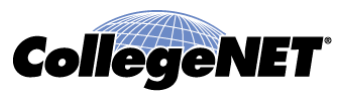

- Dashboard allows one to:
  - Quick search
  - Begin creating an event
  - Access to your starred event, location and resources
  - Access to starred event, location, resource searches
  - Access to your events and your drafts
  - Access to your Tasks

#### Home Tab - Dashboard

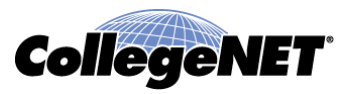

| 25LIVE                            |   | Welcome, Cole, Sarah • Preferences •                               | Sign Out • Today is Mon Oct 27 2014 🕜 Help |
|-----------------------------------|---|--------------------------------------------------------------------|--------------------------------------------|
| Mome Zevent Wizard Events         |   | Locations 🔺 Resources 🤔 Organizations 🏹                            | Tasks Reports                              |
| Home Message                      |   |                                                                    | Dashboard Calendar                         |
| P Quick Search                    |   | Find Available Locations                                           | Customize Dashboard                        |
| Search Events Go                  | ] | I know WHEN my event should take place<br>help me find a location! | Recently Viewed 🗄                          |
| Search Locations Go               |   | I KNOW WHERE my event should take place                            | Nour Starred Events 💿 🗄                    |
|                                   | J |                                                                    | 😵 Your Starred Locations 🔹 🖸 🗄             |
| Search Resources Go               |   | Create an Event                                                    | ♦ Your Starred Resources                   |
| P Your Starred Event Searches     | ± | Your Event Drafts 🕡 🗄                                              |                                            |
| Four Starred Location Searches    | + | Tasks 🕜 🗄                                                          |                                            |
| Pour Starred Resource<br>Searches | + |                                                                    |                                            |
| Tour Starred Reports              | Ŧ |                                                                    |                                            |

### Home Tab – Dashboard

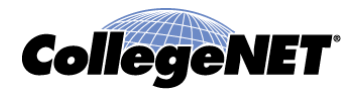

- You can drag Dashboard elements to rearrange them
- You can remove Dashboard elements that you do not use
- You can always drag elements back onto the Dashboard

| 25LIVE                                                        | Welcome, <b>R25 Demo</b> • Preferences • Sign Out                                                                                                    | Today is Tue Jul 3 2012     O Help |
|---------------------------------------------------------------|----------------------------------------------------------------------------------------------------|------------------------------------|
| <b>Home Event Creation and Ed</b>                             | iting Events Vocations Resources Tasks                                                                                                    | Reports ((+ Publisher              |
| You can get help from teachers, but you<br>room.<br>Dr. Seuss | u are going to have to learn a lot by yourself, sitting alone in a                                                                                                    | Dashboard Calendar                 |
| Watch for the cursor change                                   | Drag dashboard elements to rearrange them.<br>e, then drag an element from the dashboard to this area to hide it from view.<br>Drag a hidden element from this area to reposition it on your Dashboard. | Reset Dashboard Done               |
| Your Events                                                   | Your Event Drafts                                                                                                    |                                    |
| P Quick Search                                                | Find Available Locations                                                                                                    | Recently Viewed                    |
|                                                               | I know WHEN my event should take place help me find a location!                                                                                                    | (none)                             |
| Search Events Go                                              | I KNOW WHERE my event should take place help me Choose a time!                                                                                                    | Your Starred O Events              |
| Search Locations Go                                           | Create an Event                                                                                                    | Your Starred O E                   |
| Search Resources Go                                           | Tasks                                                                                                    | A Your Starred Resources           |
| Your Starred Event     Searches                               |                                                                                                    |                                    |

## **Dashboard - Locations**

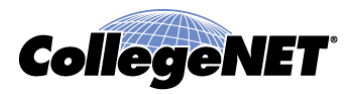

- You can find Locations on the dashboard through:
  - Quick Search for Locations
  - Starred Location searches
  - Starred individual Locations

| 25LIVE                              |             | Welcome, <b>Cole</b> , : | Sarah • Preferences •  | Sign Out • Today is Tue Oct 28 2014                  | <u>@</u>  | Help |
|-------------------------------------|-------------|--------------------------|------------------------|------------------------------------------------------|-----------|------|
| Mome Zvent Wizard                   | Events      | Locations A Resources    | Sorganizations         | Tasks Reports                                        |           |      |
| Home Message                        |             |                          |                        | Dashboard Ca                                         | lendar    |      |
| P Quick Search                      | 0           | Create                   | an Event               | Customize Dashboard                                  | 🕜 He      | lp   |
| Search Events                       | Go          |                          |                        | Recently Viewed                                      |           | ÷    |
| student                             | 60          | Find Available Location  | ent should take place  | Generation Starred Events                            | Ô         | ÷    |
|                                     | 00          | help me find a           | location!              | 🍓 Your Starred Locations                             | C         |      |
| Search Resources                    | Go          | I know WHERE my e        | vent should take place | <b>BCC 101</b><br>Baker Classroom Complex - Room 101 | 2         | \$   |
|                                     |             | help me Choo             | se a time!             | <b>BCC 103</b><br>Baker Classroom Complex - Room 103 | Ø         | ☆    |
| P Your Starred Event Searches       | <b>@</b> =  | Your Event Drafts        | •                      | Baker Classroom Complex - Room 107                   | Ø         | ☆    |
| P Your Starred Location             | <b>©</b> =  | Tasks                    | 0 🗄                    | See when these locations are a                       | available |      |
| Locations I Schedule                | \$          |                          |                        | 🎄 Your Starred Resources                             | Ô         | ÷    |
| P Your Starred Resource<br>Searches | <b>@</b> :: |                          |                        |                                                      |           |      |

## Locations – Search for Locations

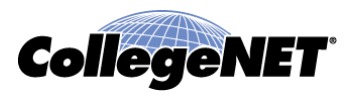

- If you run a Quick Search from the Dashboard you will be brought to the Locations – Search for Locations tab
- If you are looking for something fairly specific, enter a keyword to search for locations based on all or part of location short or formal name
- Choose from more Search Options to specify more precisely the criteria to search on

| 25L                  | IVE                                | Welcome, <b>Cole, Sarah</b> | <ul> <li>Preferences</li> </ul> | <ul> <li>Sign Out</li> </ul> | <ul> <li>Today is <b>Tue Oct 28 2014</b></li> </ul> | 🕜 Help |
|----------------------|------------------------------------|-----------------------------|---------------------------------|------------------------------|-----------------------------------------------------|--------|
| Mome Z Event         | Wizard Events Vocations            | A Resources                 | Organizations                   | 🖉 Tasks                      | Reports                                             |        |
| Search For Locations | Pre-Defined Location Searches      |                             |                                 |                              |                                                     |        |
| Search               | For Locations<br>Search by Keyword | 1: student                  | x                               | GO Fewe                      | r Search Options                                    | 0      |
| Cate                 | gories EDIT                        |                             | Layouts EDIT                    |                              |                                                     |        |
| Feat                 | UTES EDIT                          |                             | Capacity betw                   | ween                         | and                                                 |        |
|                      |                                    |                             |                                 | GO                           | START OVER                                          |        |

#### Locations – Pre-Defined Location Searches

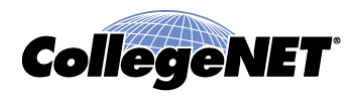

- If you selected a Star Location Search from the Dashboard you are brought to Locations – Pre-Defined Location Searches
- Pre-Defined Location Searches are existing searches
  - Supplied by the system
  - Previously created and saved by you
  - Shared with you by other users

| 25Live                      | E v                     | Velcome, Cole, Sarah • Preferences • Sign Out • Today is Tue Oct 28 2014 | 🕜 Help |
|-----------------------------|-------------------------|--------------------------------------------------------------------------|--------|
| Mome Zevent Wizard          | Events Scations         | A Resources 🖉 Organizations 🗹 Tasks 🗈 Reports                            |        |
| Search For Locations Pre-De | fined Location Searches |                                                                          |        |
| Pre-Define                  | d Location Sear         | ches                                                                     | 0      |
|                             | Search Groupings        |                                                                          |        |
|                             | Pre-Defined Groups      | Select a Search Grouping (left) to browse existing searches.             |        |
|                             | Categories              | Your Starred Locations                                                   |        |
|                             | Features                | Individual Locations You Have Open                                       |        |
|                             | Layouts                 |                                                                          |        |
|                             | Capacities              |                                                                          |        |
|                             | Your Starred Searches   |                                                                          |        |
|                             | All of Your Searches    |                                                                          |        |
|                             | Public Searches         |                                                                          |        |
|                             |                         | PRun                                                                     |        |

© 2015 CollegeNET, Inc.

### Locations – Search – List View

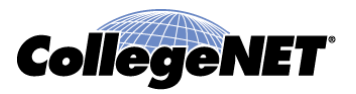

• When running a Location search in 25Live one is able to see the results three different ways:

| List View |     | Home     | 25L]          | VE*                                                | ts 🔰 Locatio                                                                      | Welcome, Cole, Sarah •                                                                                                    | Preferences • Sign Out • Tod                                                                                                    | lay is Tue Oct 28                                | 2014 🕜 Help  |  |  |  |  |  |  |
|-----------|-----|----------|---------------|----------------------------------------------------|-----------------------------------------------------------------------------------|----------------------------------------------------------------------------------------------------|----------------------------------------------------------------------------------------------------|--------------------------------------------------|--------------|--|--|--|--|--|--|
|           |     |          |               | Due Defined Lear                                   |                                                                                   |                                                                                                    |                                                                                                    |                                                  |              |  |  |  |  |  |  |
|           | Sea | arch Foi | Locations     |                                                    |                                                                                   |                                                                                                    |                                                                                                    |                                                  |              |  |  |  |  |  |  |
|           |     | 1        | Search        |                                                    | 0                                                                                 |                                                                                                    |                                                                                                    |                                                  |              |  |  |  |  |  |  |
|           |     |          |               | tions                                              |                                                                                   |                                                                                                    |                                                                                                    |                                                  |              |  |  |  |  |  |  |
|           |     |          |               |                                                    |                                                                                   |                                                                                                    |                                                                                                    |                                                  |              |  |  |  |  |  |  |
|           |     |          |               |                                                    | Calendar                                                                          |                                                                                                    |                                                                                                    |                                                  |              |  |  |  |  |  |  |
|           |     |          |               |                                                    |                                                                                   |                                                                                                    |                                                                                                    |                                                  |              |  |  |  |  |  |  |
|           |     |          |               |                                                    |                                                                                   |                                                                                                    | Choose Visible Columns 💌                                                                                                    | noose Visible Columns 💌 📄 Save Search 🕜 Refres   |              |  |  |  |  |  |  |
|           |     |          | Name 🔻        | Formal Name                                        | Categories                                                                        | Features                                                                                                    |                                                                                                    | Layouts                                          | Max Capacity |  |  |  |  |  |  |
|           |     |          | MSC 100       | Macadam<br>Student Center<br>- Auditorium          | ADA<br>Compliant,<br>Available for<br>Public Use,<br>Type -<br>Auditorium         | ADA Accessible, AV - DVD Playe<br>Internet - Ethernet, AV - Interne<br>AV - Screen - Automatic, AV - S<br>AV - VCR, AV - Video Conferenc<br>Hardwood, Lighting - Dimmable,<br>Moveable, Stage | r, AV - Data Projector, AV -<br>et - Wireless, AV - Microphone,<br>sound System, AV - Soundproof,<br>sing, Air Conditioning, Floor -<br>Piano, Podium, Seating - | Theater                                          | 300          |  |  |  |  |  |  |
|           |     | ☆        | 9 MSC<br>100L | Macadam<br>Student Center<br>- Auditorium<br>Lobby | ADA<br>Compliant,<br>Available for<br>Public Use                                  | ADA Accessible, Floor - Hardwoo                                                                                                    | od                                                                                                    | As Is, Custom                                    | 50           |  |  |  |  |  |  |
|           |     |          | MSC 102       | Macadam<br>Student Center<br>- Meeting Room<br>102 | ADA<br>Compliant,<br>Available for<br>Public Use,<br>Type -<br>Conference<br>Room | ADA Accessible, AV - Data Proje<br>AV - Screen - Automatic, Air Co<br>Podium, Seating - Moveable                                                                                              | Circle,<br>Horseshoe,<br>Seminar /<br>Conference                                                                                                    | 25                                               |              |  |  |  |  |  |  |
|           | Ø   | Ŵ        | ♥ MSC<br>104  | Macadam<br>Student Center<br>- Meeting Room<br>104 | ADA<br>Compliant,<br>Available for<br>Public Use,<br>Type -                       | ADA Accessible, AV - Data Proje<br>AV - Screen - Automatic, Air Co<br>Podium, Seating - Moveable                                                                                              | ctor, AV - Internet - Wireless,<br>nditioning, Floor - Carpet,                                                                                                   | Circle,<br>Horseshoe,<br>Seminar /<br>Conference | 25           |  |  |  |  |  |  |

## Locations– Search– List View

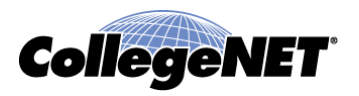

- When viewing a list view of locations displayed on the Location tab you can
  - Quickly find a location of interest
  - Right-click a location name and select a view format to drill down to that location
  - Click the *icon* to create an event for a location
  - Click the  $\stackrel{\text{tr}}{\sim}$  or the  $\stackrel{\text{r}}{\sim}$  icon to star or unstar a location
- To modify the view, you can
  - Click a column heading to sort locations using that criterion
  - Turn a column on or off by using the drop-down next to Choose Visible Columns

#### Location – Search – Availability View

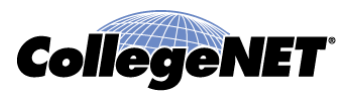

• When running a Location search in 25Live one is able to see the results three different ways (continued):

| Availability |     |                | 25LIV                                    | √E.                |         |          | Welco       | me, Co       | ole, Sa         | rah •         | Prefe    | rences   | s • 9  | Sign O | ut •     | Today   | is Tue      | e Oct 2 | 8 201    | 4       | 🕜 Help   |
|--------------|-----|----------------|------------------------------------------|--------------------|---------|----------|-------------|--------------|-----------------|---------------|----------|----------|--------|--------|----------|---------|-------------|---------|----------|---------|----------|
| View         | Sea | lome<br>rch Fo | Event Wiza<br>r Locations Pr<br>Search F | e-Defined Location | Searche | ations   | 5 🔺 R       | esource      | es (            | 🚰 Org         | anizat   | ions     | 1      | rasks  |          | Repor   | ts          |         |          |         | 0        |
|              |     |                |                                          | Searc              | ch by k | (eyw     | vord: s     | tudent<br>Av | vailal<br>View: | <b>bility</b> | lapping  | Calen    | dar    | ] Mor  | re Searc | h Optio | ns<br>fresh | Wha     | t is thi | is viev | v? (?)   |
|              |     |                |                                          | Name               |         | 7        | 8 9         | 10           | 11              | 12            | 1        | 2        | 3      | 4      | 5        | 6       | 7           | 8       | 9        | 10      | 11       |
|              |     | ☆              | 🎯 MSC 100                                |                    |         |          |             |              |                 |               |          |          |        |        |          |         |             |         |          |         | <b>^</b> |
|              |     | 公              | 🎯 MSC 100L                               |                    |         |          |             |              |                 |               |          |          |        |        |          |         |             |         |          |         |          |
|              |     | ☆              | 🍯 MSC 102                                |                    |         |          | Cult        | I            |                 |               |          |          |        |        |          |         |             |         |          |         |          |
|              |     | 公              | 🍯 MSC 104                                |                    |         |          |             |              |                 |               |          |          |        |        |          |         |             |         |          |         |          |
|              |     | ☆              | 🍯 MSC 106                                |                    |         |          |             | Bront        |                 |               |          |          |        |        |          |         |             |         |          |         |          |
|              |     | ☆              | 🍯 MSC 108                                |                    |         |          | Res         |              | Short           | Futur         | Quar     | Spad     | es Tou |        |          |         |             |         |          |         |          |
|              |     | ☆              | 🍯 MSC 110                                |                    |         |          |             |              |                 |               |          |          |        |        |          |         |             |         |          |         | -        |
|              |     |                |                                          |                    | C       | lick and | d Drag dash | ed bottor    | m borde         | er to res     | ize Avai | lability | grid.  |        |          |         |             |         |          |         |          |

#### Location – Search – Availability View

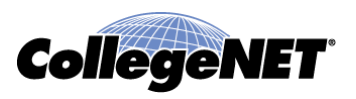

- Availability grid view of locations displayed on the Location tab you can
  - See at a glance the overall activity for each location on the specified date
  - Right-click a location name and select a view format to drill down to that location
  - Roll over a shaded time slot in the grid to see an overview of information for that event
  - Click an empty time slot to reserve that location for that date/time
  - Click the ☆ or the 🖈 icon to star or unstar a location
- To modify the view, you can
  - Change the date
  - Use the Same-Day Event View droop-down to choose whether you want to view multiple simultaneous events for the same location overlapping on the same line or displayed as individual items on separate lines

## Location Search – Calendar View

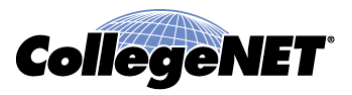

• When running a Location search in 25Live one is able to see the results three different ways (continued):

| <b>.</b> | 25LI                 | VE                  | Wel                                                                                       | come, Cole, Sarah 🔹                                                   | Preferences • Sign O                                                                             | ut • Today is <b>Tue Oct</b>                                                                       | t 28 2014 🕜 Help                                                                      |  |  |  |  |
|----------|----------------------|---------------------|-------------------------------------------------------------------------------------------|-----------------------------------------------------------------------|--------------------------------------------------------------------------------------------------|----------------------------------------------------------------------------------------------------|---------------------------------------------------------------------------------------|--|--|--|--|
| Calendar | W Home Z Event W     | izard Events        | 😝 Locations 🔺                                                                             | Resources Solution                                                    | nizations 🛛 🖸 Tasks                                                                              | Reports                                                                                            |                                                                                       |  |  |  |  |
| Viow     |                      |                     |                                                                                           |                                                                       |                                                                                                  |                                                                                                    |                                                                                       |  |  |  |  |
|          | Search For Locations | Pre-Defined Locatio | on Searches                                                                               |                                                                       |                                                                                                  |                                                                                                    |                                                                                       |  |  |  |  |
|          | Search               | For Locat           | tions                                                                                     |                                                                       |                                                                                                  |                                                                                                    | 0                                                                                     |  |  |  |  |
|          |                      | Sea                 | rch by Keyword:                                                                           | student                                                               | X GO Mor                                                                                         | re Search Options                                                                                  |                                                                                       |  |  |  |  |
|          |                      |                     |                                                                                           |                                                                       |                                                                                                  |                                                                                                    |                                                                                       |  |  |  |  |
|          |                      |                     | List                                                                                      | Availability                                                          | Calendar                                                                                         |                                                                                                    |                                                                                       |  |  |  |  |
|          |                      |                     | Dates: 4 Tue Oct 28 2014 - Map Nov 3 2014 - Save                                          |                                                                       |                                                                                                  |                                                                                                    |                                                                                       |  |  |  |  |
|          | Sunday               | Monday              | Tuesday                                                                                   | Wednesday                                                             | Thursday                                                                                         | Friday                                                                                             | Saturday                                                                              |  |  |  |  |
|          | October 26           | 27                  | 28                                                                                        | 29                                                                    | 30                                                                                               | 31                                                                                                 | November 1                                                                            |  |  |  |  |
|          |                      |                     | 5:00 AM - 6:00 AM<br>Interview Skills<br>Non-credit Class<br>MSC 202<br>6:00 AM - 7:00 AM | 5:00 AM - 9:00 AM<br>Biology and You<br>Seminar<br>MSC 108<br>0:00 AM | 6:00 AM - 7:00 AM<br>Monthly Space<br>Planning Meeting<br>Meeting<br>MSC 110<br>Product 10:00 AM | 4:00 AM - 5:30 AM<br>Hemingway Round<br>Table Discussion<br>Workshop<br>MSC 202<br>8:00 M - 0:00 M | 6:00AM - 7:00AM<br>Contemporary<br>Composers<br>Conference<br>Registration<br>WSC BRA |  |  |  |  |
|          |                      |                     | Monthly Space<br>Planning Meeting<br>Meeting<br>MSC 110<br>7:00 av = 9:00 av              | Pledge Meeting<br>Club Meeting<br>MSC 202                             | History of Africa<br>Semiinar<br>Seminar                                                         | Preparing for<br>Finals<br>Workshop<br>MSC 210                                                     | 7:00AM - 9:00AM<br>Contemporary<br>Composers<br>Conference<br>Morning Rehearsal       |  |  |  |  |
|          |                      |                     | Candidate Debates<br>Debate<br>MSC 206                                                    | Student Affairs<br>Staff Meeting<br>Meeting<br>MSC 208                | 8:00AM - 9:00AM<br>Accounting Career<br>Program<br>Seminar                                       | 8:00AM - 10:00AM<br>Math Department<br>Meeting<br>Meeting                                          | MSC BRA<br>9:00AM - 10:30AM<br>Contemporary<br>Composers                              |  |  |  |  |
|          |                      |                     | 8:45AM - 10:00AM<br>Faculty Senate<br>Meeting                                             | 12:00рм - 1:00рм<br>Fun Times!                                        | MSC 104<br>9:00AM - 11:00AM<br>Native American                                                   | MSC 202<br>9:00AM - 2:00PM<br>Visionary                                                            | Conference<br>Luncheon                                                                |  |  |  |  |

© 2015 CollegeNET, Inc.

## Location Search – Calendar View

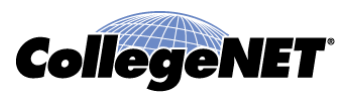

- When viewing the calendar view of locations displayed on the Location tab you can
  - See at a glance the overall activity on each specified date
  - Right-click an event name in the calendar to drill down to event information, edit the event, or send an email with event details
  - Right-click a location name and select a view format to drill down to that location
  - Click the *icon* to create an event for a location
- To modify the view, you can:
  - Change the date

## Location Tab – Single Location

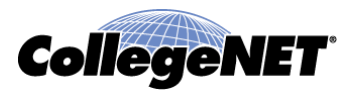

- One can pull up an individual location in 25Live after doing a search for a location or by clicking on a location name from an event
- There are five views when looking at a single location to choose from
  - Details View See at a glance the locations characteristics, relationships and instructions
  - List View See a list of events occurring for specific set of dates
  - Availability (Daily) View See at a glance the daily activity for this location on the specified weekday(s) and date(s)
  - Availability (Weekly) View See at a glance the activity, by week, for the specified days and number of weeks (great for academic schedulers looking at a full term)
  - Calendar View See at a glance the overall activity for the location the specified dates

#### Locations Tab – Single Location – Detail View

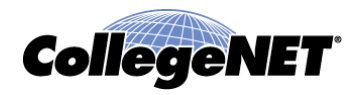

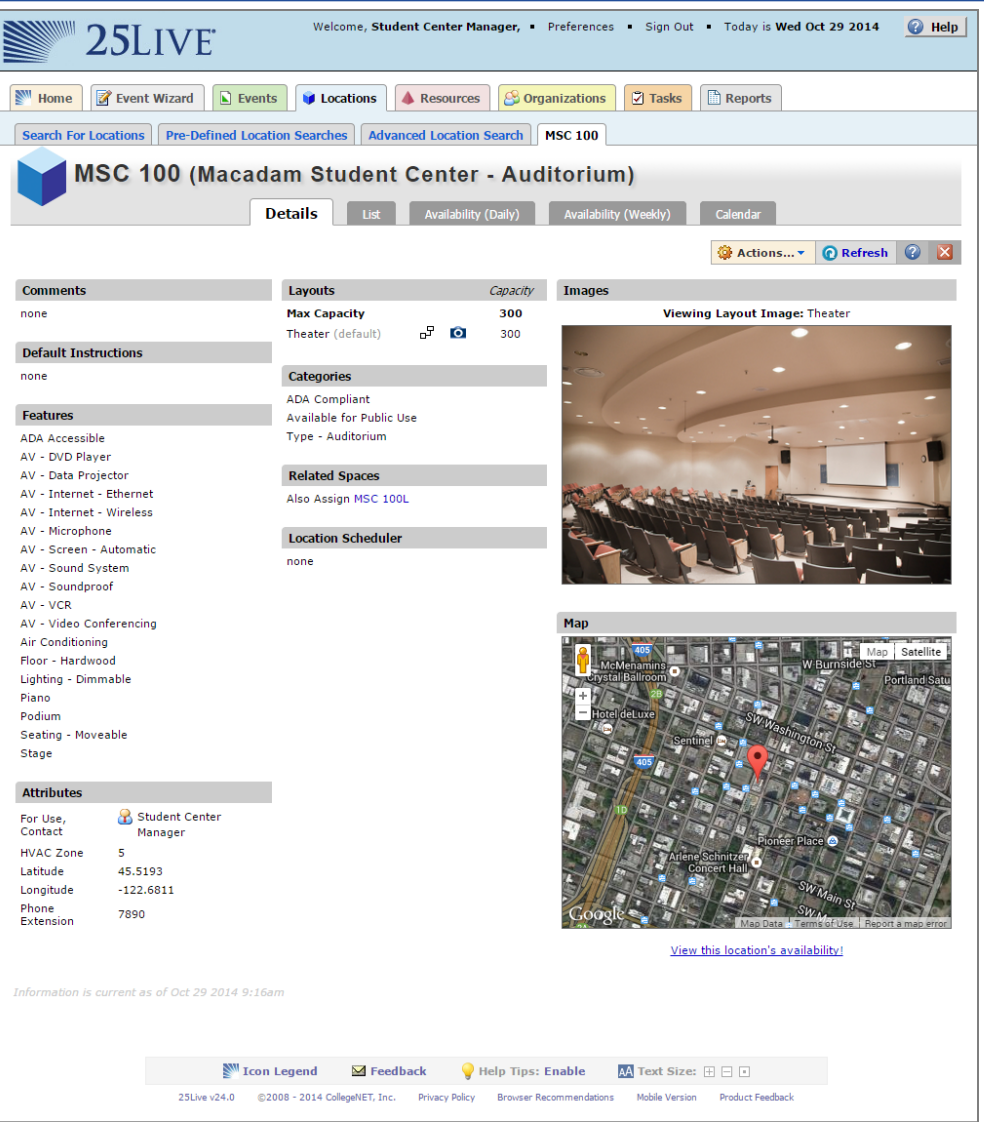

© 2015 CollegeNET, Inc.

# Locations Tab – Single Location – List View

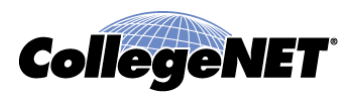

| 25                                                                                                    | <b>S</b> LIVE                                                                                                    |                 | Welcome, <b>Stud</b> e | ent Center Manager,    | Preferences   | s • Sign ( | Out • Today     | is Wed Oct 29 20       | 14 🕜 Help  |  |  |  |  |
|----------------------------------------------------------------------------------------------------|----------------------------------------------------------------------------------------------------|-----------------|------------------------|------------------------|---------------|------------|-----------------|------------------------|------------|--|--|--|--|
| Mome 📝 E                                                                                                    | event Wizard                                                                                                    | Events          | 😝 Locations            | A Resources            | Organizations | 🖸 Task     | s 🖹 Repor       | ts                     |            |  |  |  |  |
| Search For Locat                                                                                                    | Search For Locations Pre-Defined Location Searches Advanced Location Search MSC 100 MSC 104                                                                                                    |                 |                        |                        |               |            |                 |                        |            |  |  |  |  |
| MSC 104 (Macadam Student Center - Meeting Room 104)           Details         List         Availability (Daily)         Availability (Weekly)         Calendar |                                                                                                    |                 |                        |                        |               |            |                 |                        |            |  |  |  |  |
| Dates:                                                                                                    |                                                                                                    |                 |                        |                        |               |            |                 |                        |            |  |  |  |  |
| Event                                                                                                    | Title                                                                                                    | Reference       | Head Count             | Organizations          | Start Date    | Setup      | Pre-Event       | Event Times            | Post-Event |  |  |  |  |
| Poetry<br>Reading                                                                                                    |                                                                                                    | 2013-<br>AAASOI | 15                     | STUDENT<br>AFFAIRS     | Oct 29 2014   |            |                 | 4:00 PM -<br>6:00 PM   |            |  |  |  |  |
| Accounting<br>Career<br>Program                                                                                                    |                                                                                                    | 2013-<br>AAASPU | 15                     | ACCOUNTING,<br>DEPT OF | Oct 30 2014   |            |                 | 11:00 AM -<br>12:00 PM |            |  |  |  |  |
| Homecoming<br>Committee<br>Meetings                                                                                                    | Homecoming<br>2014                                                                                                    | 2014-<br>AAAZHP |                        | ACADEMIC<br>AFFAIRS    | Oct 30 2014   |            |                 | 1:00 PM -<br>2:00 PM   |            |  |  |  |  |
| Safety<br>Committee<br>Meeting                                                                                                    |                                                                                                    | 2013-<br>AAASOE | 25                     | STUDENT<br>AFFAIRS     | Nov 03 2014   |            |                 | 4:00 pm -<br>5:00 pm   |            |  |  |  |  |
| Information is current                                                                                                    | ent as of Oct 29 2                                                                                                    | 2014 9:27am     |                        |                        |               |            | 4 Matching Rese | ervations              | Þ          |  |  |  |  |
|                                                                                                    | Icon Legend       Feedback       Help Tips: Enable       A Text Size:       Image: Text Size:       Image: Text Size: |                 |                        |                        |               |            |                 |                        |            |  |  |  |  |

# Locations Tab – Single Location – Availability (Daily)

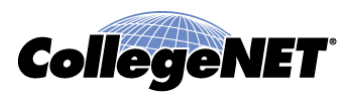

|                                                                                                    | <b>25</b> LT           | VE   |     |     | We     | elcome, | Student | Cente  | r Manage | er, •  | Prefere | nces • | Sign C  | ut • | Today i | s Wed ( | 0ct 29 3 | 2014 | <u>@</u> + | lelp |
|----------------------------------------------------------------------------------------------------|------------------------|------|-----|-----|--------|---------|---------|--------|----------|--------|---------|--------|---------|------|---------|---------|----------|------|------------|------|
| M He                                                                                                    | ome 📝 Event Wi         | zard | Eve | nts | 🔰 Loca | ations  | 🔺 Re    | source | s        | Organi | zations | ד 🖸    | asks    | Re   | eports  |         |          |      |            |      |
| Search For Locations         Pre-Defined Location Searches         Advanced Location Search         MSC 100         MSC 104                                                                                                    |                        |      |     |     |        |         |         |        |          |        |         |        |         |      |         |         |          |      |            |      |
| MSC 104 (Macadam Student Center - Meeting Room 104)           Details         List         Availability (Daily)         Availability (Weekly)         Calendar                                                                                                    |                        |      |     |     |        |         |         |        |          |        |         |        |         |      |         |         |          |      |            |      |
| Dates: < Wed Oct 29 2014 - Tue Nov 4 2014 > Weekdays: All Days Same-Day Event View: Overlapping (Actions) Overlapping (Refresh                                                                                                    |                        |      |     |     |        |         |         |        |          |        |         |        |         |      |         |         |          |      |            |      |
|                                                                                                    | What is this view? 👔 🔀 |      |     |     |        |         |         |        |          |        |         |        |         |      |         |         |          |      |            |      |
| Γ                                                                                                    | Date                   | 6    | 7   | 8   | 9      | 10      | 11      | 12     | 1        | 2      | 3       | 4      | 5       | 6    | 7       | 8       | 9        | 10   | 11         |      |
| Ø                                                                                                    | Wed Oct 29 2014        |      |     |     |        |         |         |        |          |        |         | Poetry | Reading |      |         |         |          |      |            | -    |
|                                                                                                    | Thu Oct 30 2014        |      |     |     |        |         | Accour  |        | Homed    |        |         |        |         |      |         |         |          |      |            |      |
|                                                                                                    | Fri Oct 31 2014        |      |     |     |        |         |         |        |          |        |         |        |         |      |         |         |          |      |            |      |
|                                                                                                    | Sat Nov 01 2014        |      |     |     |        |         |         |        |          |        |         |        |         |      |         |         |          |      |            |      |
|                                                                                                    | Sun Nov 02 2014        |      |     |     |        |         |         |        |          |        |         |        |         |      |         |         |          |      |            | İ    |
|                                                                                                    | Mon Nov 03 2014        |      |     |     |        |         |         |        |          |        |         | Safety |         |      |         |         |          |      |            |      |
|                                                                                                    | Tue Nov 04 2014        |      |     |     |        |         |         |        |          |        |         |        |         |      |         |         |          |      |            |      |
| Information is current as of Oct 29 2014 9:36am          Icon Legend       Feedback       Help Tips: Enable       Text Size: Image: Image: Ima |                        |      |     |     |        |         |         |        |          |        |         |        |         |      |         |         |          |      |            |      |

© 2015 CollegeNET, Inc.

## Locations Tab – Single Location – Availability (Weekly)

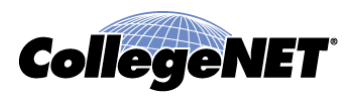

| Welcome, Student Center Manager, • Preferences • Sign Out • Today is Wed Oct 29 2014                                 |                  |                      |                     |                     |                     |              |               |
|----------------------------------------------------------------------------------------------------|------------------|----------------------|---------------------|---------------------|---------------------|--------------|---------------|
| 🛐 Home 📝 Event Wizard 🗈 Events 😝 Locations 🔺 Resources 🤔 Organizations 💟 Tasks 🗈 Reports                             |                  |                      |                     |                     |                     |              |               |
| Search For Locations Pre-Defined Location Searches Advanced Location Search MSC 100 MSC 104                          |                  |                      |                     |                     |                     |              |               |
| MSC 104 (Macadam Student Center - Meeting Room 104) Details List Availability (Daily) Availability (Weekly) Calendar |                  |                      |                     |                     |                     |              |               |
|                                                                                                    | Starting Week: ◀ | Sun Oct 26 2014 - Sa | at Nov 1 2014 🕨 🛛 W | eekdays: All Days 💌 | Number of Weeks     | 2 🔻 🤤 Action | s 🔻 🕜 Refresh |
|                                                                                                    |                  |                      |                     |                     |                     | What is th   | is view? 🕜 🔀  |
|                                                                                                    | Sunday           | Monday               | Tuesday             | Wednesday           | Thursday            | Friday       | Saturday      |
| 6:00 AM                                                                                                    | 10/26 11/2       | 10/27 11/3           | 10/28 11/4          | 10/29 11/5          | 10/30 11/6          | 10/31 11/7   | 11/1 11/8     |
| 7:00 AM                                                                                                    |                  |                      |                     |                     |                     |              |               |
| 8:00 AM                                                                                                    |                  |                      |                     |                     |                     |              |               |
| 9:00 AM                                                                                                    |                  |                      |                     |                     |                     |              |               |
| 10:00 AM                                                                                                    |                  |                      |                     |                     |                     |              |               |
| 11:00 AM                                                                                                    |                  |                      |                     |                     | Accountin Accountin |              |               |
| 12:00 PM                                                                                                    |                  |                      |                     |                     |                     |              |               |
| 1:00 PM                                                                                                    |                  |                      | Advisers I          |                     | Homecom             |              |               |
| 2:00 PM                                                                                                    |                  |                      |                     |                     |                     |              |               |
| 3:00 PM                                                                                                    |                  | Safety Co Safety Co  |                     | Poetry Re Poetry Re |                     |              |               |
| 5:00 PM                                                                                                    |                  |                      |                     |                     |                     |              |               |
| 6:00 PM                                                                                                    |                  |                      |                     |                     |                     |              |               |
| 7:00 PM                                                                                                    |                  |                      |                     |                     |                     |              |               |
| 8:00 PM                                                                                                    |                  |                      |                     |                     |                     |              |               |
| 9:00 PM                                                                                                    |                  |                      |                     |                     |                     |              |               |
| 10:00 PM                                                                                                    |                  |                      |                     |                     |                     |              |               |
| 11:00 PM                                                                                                    |                  |                      |                     |                     |                     |              |               |
| Information is current as of Oct 29 2014 9:39am                                                                      |                  |                      |                     |                     |                     |              |               |
|                                                                                                    |                  |                      |                     |                     |                     |              |               |
| 25Live v24.0 ©2008 - 2014 CollegeNET, Inc. Privacy Policy Browser Recommendations Mobile Version Product Feedback    |                  |                      |                     |                     |                     |              |               |

© 2015 CollegeNET, Inc.

#### From Location Tab to Creating Event

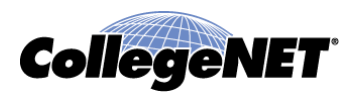

- Weather you are viewing location search results or looking at an individual location it can be a good jumping off point for creating an event
- When viewing a location search or an individual location you will see Create an Event icon i which will take you to the Event Wizard (requesting / scheduling form)
- See PowerPoint 3 Creating Events for further details

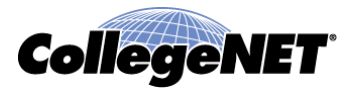

Copyright © 2015 CollegeNET, Inc. All rights reserved.

This document, as well as the software described in it, is furnished under license and may be used or copied only in accordance with the terms of such license. Except as permitted for the personal use of an authorized user, no part of this publication may be reproduced, stored in a retrieval system, or transmitted in any form by any means, electronic, mechanical, photocopying, recording, or otherwise without the prior written permission of CollegeNET, Inc.

Information in this document is subject to change without notice. Although every precaution has been taken in the preparation of this document, CollegeNET, Inc. takes no responsibility for errors or omissions.

Unless otherwise noted, any organization, product, person, or event depicted in an example herein is fictitious, and no association with any real organization, product, person, or event is intended or should be inferred.

CollegeNET, R25, Schedule25, Series25, 25Live and X25 are registered trademarks of CollegeNET, Inc. All other trademarks are the property of their respective owners.

CollegeNET, Inc. 805 SW Broadway, Suite 1600 Portland, OR 97205 (503) 973-5200 corp.collegenet.com